## คู่มือการลงทะเบียนอบรม

"โครงการเทคนิคชั้นสูงในการแปลผล ECG ยุคดิจิทัลในการดูแลผู้ป่วยโรคหัวใจและหลอดเลือด"

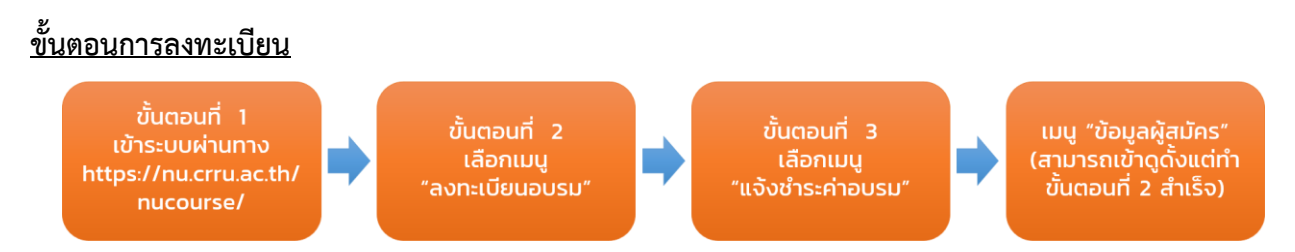

1. เข้าสู่ระบบผ่านทาง : https://nu.crru.ac.th/nucourse/

| เทคนิคชั้นสูงในการแปลผล ECG ยุคดิจิทัล<br>ในการดูแลผู้ป่วยโรคหัวใจและหลอดเลือด                               |   | _nh |
|----------------------------------------------------------------------------------------------------|---|-----|
| ลงกะเม็ดเวอบรม<br>แจ้งสำระห่าวมรม                                                                            |   |     |
| ข้อมูลผู้สมักร                                                                                               |   | -   |
| 🖉 ดูมีอการสมัคร                                                                                              |   |     |
| พบยินษาในการสนักรตัดส่ว<br>Facebook คณะพยามาสศาสตร์ มหาวิทยาลัยราชภัฏเชียงอาย หรือ โทร - 053-776-000 do 2151 |   |     |
| 2023 © Nucru ( คณะพยาบาลศาสตร์ มหาวิทยาสัยราชภัฏเยียงราช                                                     | - |     |

ภาพที่ 1 หน้าแรกของระบบลงทะเบียน

 ลงทะเบียนอบรม : เลือกเมนูลงทะเบียนอบรม
 จากนั้นให้กดยืนยันข้อมูลเพื่อบันทึกข้อมูลของผู้สมัคร เมื่อบันทึกข้อมูลสำเร็จให้คลิกปุ่ม "ย้อนกลับ" ด้าน ล่างสุดเพื่อไปยังขั้นตอนต่อไป

|                                                                   |                      |                    | <u>ลงทะเบียนส</u>                                                   | อบรม                                   |                 |                    |
|-------------------------------------------------------------------|----------------------|--------------------|---------------------------------------------------------------------|----------------------------------------|-----------------|--------------------|
| เลือกคำนำหน้า *                                                   |                      | ชื่อจริง *         |                                                                     |                                        | นามสกุลจริง *   |                    |
| นาย                                                               | ~                    | กรอกชื่อจริง       |                                                                     |                                        | กรอกนามสกุลจริง | 50                 |
|                                                                   |                      | daošo is required. |                                                                     |                                        |                 |                    |
| เบอร์ไทรผู้สมัคร *                                                |                      |                    | อีเมล *                                                             |                                        |                 | เลขที่ใบอนุณาต *   |
| กรอกเบอร์ไทรติดต่อ                                                |                      |                    | กรอกอีเมล                                                           |                                        |                 | กรอกเลขที่ในอนุญาต |
| ตำแหน่ง *                                                         |                      |                    | ชื่อหน่วยงาน *                                                      |                                        |                 |                    |
| กรอกตำแหน่ง                                                       |                      |                    | กรอกหน่วยงาน                                                        |                                        |                 |                    |
| ที่อยู่หน่วยงาน *                                                 |                      |                    |                                                                     |                                        |                 |                    |
| กรอกที่อยู่หน่วยงาน                                               |                      |                    |                                                                     |                                        |                 |                    |
| Uso@u@udbou Recaptcha Tm not a robot I accept these terms and con | recapito<br>Prisay-1 | i<br>Ma            |                                                                     |                                        |                 |                    |
|                                                                   |                      | 🖺 ບົບບັນບ້ອນູລ     | กรุณากรอกมีอนูลให้กรับ และตรวจสอบ<br>เมื่อปันทึกข้อมูลแล้วไม่สามารเ | มข้อมูลก่อน "ยืนยั<br>เถนก้ไขข้อมูลได้ | ່ພະນັກມູສ"      | 🗙 ທຳວປັດປຸລ        |
|                                                                   |                      |                    | © đaunđu                                                            | U                                      |                 |                    |

**ภาพที่ 2** ฟอร์มสำหรับลงทะเบียนอบรม

 แจ้งขำระค่าอบรม : เลือกเมนูแจ้งขำระค่าอบรม เจาะอาง ระบบจะแสดงหน้าต่างสำหรับ ยืนยันตัวตน(ดังภาพที่ 3) ให้ผู้สมัครพิมพ์ "เลขที่ใบอนุญาตของผู้สมัครที่ท่าน" ที่ได้ทำการลงทะเบียนไว้ จากนั้นให้ผู้สมัครตรวจสอบข้อมูลและทำการแจ้งหลักฐานการโอนเงิน ให้ครบถ้วน (\*\*ผู้เลือกประเภท อบรมแบบ Online โปรดระบุที่อยู่จัดส่งใบเสร็จ) เมื่อบันทึกข้อมูลสำเร็จให้คลิกปุ่ม "ย้อนกลับ" ด้าน ล่างสุดเพื่อไปขั้นตอนต่อไป

| พิมพ์เลขที่ใบอนุญาตของท่าน                          | ×     |  |
|-----------------------------------------------------|-------|--|
| กรอกเลขที่ใบอนุญาตของคุณ<br>This value is required. |       |  |
| Accept                                              | Close |  |

**ภาพที่ 3** หน้าต่างยืนยันตัวตนด้วยการพิมพ์เลขที่ใบอนุญาต

| ชื่อ – นามสกุล ผู้ไอน                                                                        |                                                                        | เลขที่ใบอนุณาต                            |            |
|----------------------------------------------------------------------------------------------|------------------------------------------------------------------------|-------------------------------------------|------------|
|                                                                                              |                                                                        |                                           |            |
| หน่วยงาน                                                                                     |                                                                        | ที่อยู่หน่วยงาน                           |            |
| ประเภทการอบรม                                                                                |                                                                        | ค่าอบรม                                   |            |
|                                                                                              |                                                                        |                                           |            |
|                                                                                              |                                                                        |                                           |            |
| 🕘 แจ้งช่าระเงิน                                                                              |                                                                        |                                           |            |
|                                                                                              | ชื่อธนาคาร                                                             | ชื่อบัญชี                                 | ເລຍບັญອີ   |
| ۷                                                                                            | ธมาการกรุงไทย                                                          | คณะพยาบาลศาสตร์ มหาวิทยาลัยราชภัฏเซียงราย | 0000000000 |
|                                                                                              |                                                                        |                                           |            |
| จำนวนเงินทีโอน *                                                                             | Suñlau *                                                               | * udreci                                  | 8 mm       |
|                                                                                              |                                                                        |                                           |            |
| แบบหลักฐานการไอน (เอพาะไฟอ์                                                                  | inuanja (pg., (peg., png) *                                            |                                           |            |
| Choose File No file Chos                                                                     | ANT .                                                                  |                                           |            |
|                                                                                              | ลเหมือนกับที่ลงทะเบียน O อื่นๆ                                         |                                           |            |
| พมพขอมูลออกเบเสรจ : 🔿 ขอมู                                                                   |                                                                        |                                           |            |
| พมพขอมูสออทเบเสรจ : O ขอมู<br>พิมพ์ที่อยู่สำหรับจัดส่งใบเสร็จ เ                              | ฉพาะอบรม Online : O ที่อยู่เหมือนกับที่ลงทะ                            | ະເບີຍນ 🔿 ອື່ນໆ                            |            |
| พมพขอมูสออทเบเสรจ : O ขอมุ<br>พิมพ์ที่อยู่สำหรับจัดส่งใบเสร็จ เ                              | ฉพาะอบรม Online : 🔿 ที่อยู่เหนือนกับที่ลงทะ                            | ະເບີຍນ 🔿 ອື່ນໆ                            |            |
| พมพขอมูลออกเบเสรจ :                                                                          | ฉ₩าะอบรม Online : O ที่อยู่เหมือนกับที่ลงทะ                            | :ເມີຍນ O ອິນາ                             |            |
| พมพิชอมูลออกเปมสรจ : ขอมู<br>พิมพ์ที่อยู่สำหรับจัดส่งในเสร็จ เ<br>โปรดยืนมันตัวตน Recaptcha  | awr.ausu Online : O ກິວຢູ່ເຫນືອບກັບກັບກໍລາກະ<br>ອາດປະການ<br>ການຊະ Toms | ເບີຍນ O ວິບາ                              |            |
| พมพ์ขอมูลออกเบเสรจ - U ขอม<br>พิมพ์ที่อยู่สำหรับจัดส่งในเสร็จ เ<br>ไปรถมันมันต่วตน Recaptcha | awnausu Online : O foojurdauniuriaan:                                  | ແມ່ນ ບໍ ລົບຈ<br>ສຳນັດ                     | aua        |

**ภาพที่ 4** ฟอร์มสำหรับแจ้งหลักฐานการชำระเงิน

**4. ข้อมูลผู้สมัคร :** สามารถดูข้อมูลได้เมื่อทำการลงทะเบียนสำเร็จ ด้วยการเลือกเมนู "ข้อมูลผู้สมัคร"

องแลงุลงกร ในส่วนนี้ผู้สมัครสามารถดูข้อมูลส่วนตัว, ข้อมูลอบรมของผู้สมัคร, หลักฐาน การชำระเงิน และดาวน์โหลดเกียรติบัตรของผู้สมัคร (ผู้สมัครจะได้รับเกียรติบัตรภายใน 3-5 วัน นับจาก วันที่เสร็จสิ้นการอบรม)

| อาชีพ                               |                         |                                                                              |                           |                                        |  |  |  |
|-------------------------------------|-------------------------|------------------------------------------------------------------------------|---------------------------|----------------------------------------|--|--|--|
| สำแหน่ง                             | _                       |                                                                              |                           |                                        |  |  |  |
| เลขที่ใบอนุณาต                      |                         |                                                                              |                           |                                        |  |  |  |
| หน่วยงาน                            |                         |                                                                              |                           |                                        |  |  |  |
| ที่อยู่หน่วยงาน                     |                         |                                                                              |                           |                                        |  |  |  |
| หมายเลขโทรศัพท์                     | 057507885               |                                                                              |                           |                                        |  |  |  |
| Email                               |                         |                                                                              |                           |                                        |  |  |  |
| โครงการอบรม                         | เทคนิคชั้นสูงในการแปลผล | เทคมิกขึ้นสูงในการแปลผล ECG ยุคดีจีกัด ในการดูแลผู้ป่วยโรคหัวโจและหลอดเลือด  |                           |                                        |  |  |  |
| เครงการอบรม                         | เทคนคชนสูงเนการแบลผล    | เทคมิคชั่นสูงในการแปลผล ECG ยุคดีจีทัล ในการดูแลผู้ป่วยโรคทั่วใจและหลอดเลือด |                           |                                        |  |  |  |
| สรายสม                              | 2500.00                 | onsite                                                                       |                           |                                        |  |  |  |
| HIDOSD                              | 2,500.00                |                                                                              |                           |                                        |  |  |  |
|                                     |                         |                                                                              |                           |                                        |  |  |  |
| หลักฐานการชำระเง                    | วิน                     |                                                                              |                           |                                        |  |  |  |
| (2) หลักฐานการชำระเง<br>สลิปโอนเงิน | 5 <b>u</b>              | ว่านวนเงินที่โอน                                                             | วันที่โอน                 | สถานะการชำระเงิน                       |  |  |  |
|                                     | 5u                      | ว้านวนเงินที่โอน<br>2.500.00                                                 | วันที่ไฮม<br>25 ก.ย. 2023 | สถานะการชำระเงัน<br>ข้าระเงันเรียบร้อย |  |  |  |

**ภาพที่** 5 ข้อมูลของผู้สมัคร

## \*\*หมายเหตุ

- 1. อบรมจะได้รับเกียรติบัตรภายใน 3-5 วัน นับจากวันที่เสร็จสิ้นการอบรม
- ใบเสร็จทางผู้จัดการอบรมจะมอบให้ท่านในวันที่อบรมเฉพาะประเภท Onsite ส่วน Online จะทำการจัดส่งให้ท่าน ภายหลัง
- 3. ช่องกรอกข้อมูลที่มีเครื่องหมาย \* ต้องกรอกให้ครบถ้วน
- สามารถลงทะเบียนอบรมและแจ้งชำระเงินได้ตั้งแต่เวลา 09.00 16.00 น. ทุกวันจันทร์ ศุกร์ (ยกเว้นวันหยุด เสาร์-อาทิตย์ และวันหยุดราชการ)